# **3- Supplier Registration Process** (Supplier)

Author: CAF IT

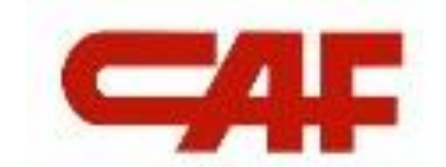

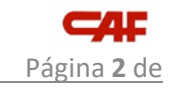

## Content

| Con  | tent                                         | 2  |
|------|----------------------------------------------|----|
| Obje | etive                                        | 3  |
| 1    | Supplier Registration (Done by the Supplier) | 4  |
| Vers | sion control                                 | 14 |

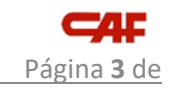

# Objetive

The objective of this document is to explain the supplier registration process.

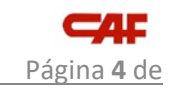

## **1** Supplier Registration (Done by the Supplier)

|       | < 4               | Ŧ           |                    | Test Site           |              |        |
|-------|-------------------|-------------|--------------------|---------------------|--------------|--------|
|       | HOME              | SUPPLIE     | ER MANAGEMENT      | SUPPLIER RISK       | MOREV        |        |
|       | Enter Suppl       | lier name o | or ID              | c                   |              |        |
|       | My Activitie      | es          |                    |                     |              |        |
|       | 21<br>Supplier Re | equest      | 26<br>Registration | 16<br>Qualification |              |        |
| ack   |                   |             |                    |                     |              |        |
| eedba | Supplier na       | me          |                    | Sta                 | us V         | Action |
| ш     | TRAINNI           | NG EXAMF    | PLE 1              | In                  | <u>rited</u> | View   |

Once the supplier is invited to the registration process:

The contact person of the supplier receives an invitation Email:

| M Recibidos (1) - cafsupplier@gmai 🗙                                                                            | +                               |                                                     |                           | · - 0                        |
|----------------------------------------------------------------------------------------------------|---------------------------------|-----------------------------------------------------|---------------------------|------------------------------|
| ← → C                                                                                                    | /mail/u/0/#inbox<br>aps M Gmail |                                                     |                           | 🕸 🖄 🛧 🚺                      |
| = 附 Gmail                                                                                                    | Q Buscar correo                 |                                                     | 計                         | 0 🔅 🏭                        |
| Redactar                                                                                                    | □• C :                          |                                                     |                           | 1-1 de 1 < >                 |
| Recibidos 1                                                                                                    | Principal                       | 🚉 Social 🗣 Promoci                                  | ones                      |                              |
| <ul> <li>★ Destacados</li> <li>♥ Pospuestos</li> <li>► Enviados</li> <li>■ Borradores</li> <li>✓ Más</li> </ul> | ☐ ☆ ander OJANGUREN             | Invitación: Registrese para hacerse proveedor del G | rupo CAF - Regístrese com | o prove 9:16                 |
| Meet<br>Nueva reunión<br>Unirse a una reunión                                                                   |                                 | Términos - Privacidad - Política del programa       | Última activida           | ad de la cuenta: hace 2 días |
| Hangouts<br>C CAF - +                                                                                           | 0 GB ocupados de 15 GB [        |                                                     |                           | Detalles                     |

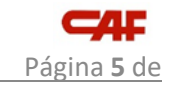

In this Email the instructions to register in Ariba Network are explained to the contact person pf the supplier:

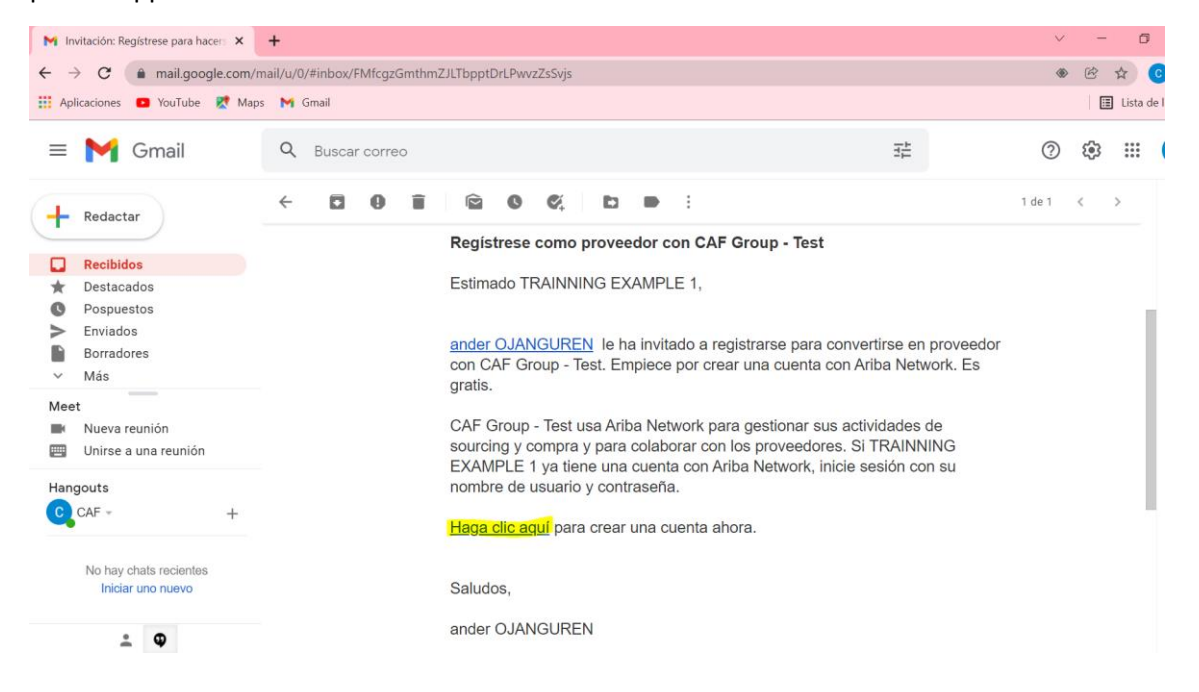

By clicking in the link that is provided in the Email, the contact person of the supplier accesses to the following page where there are two possible options:

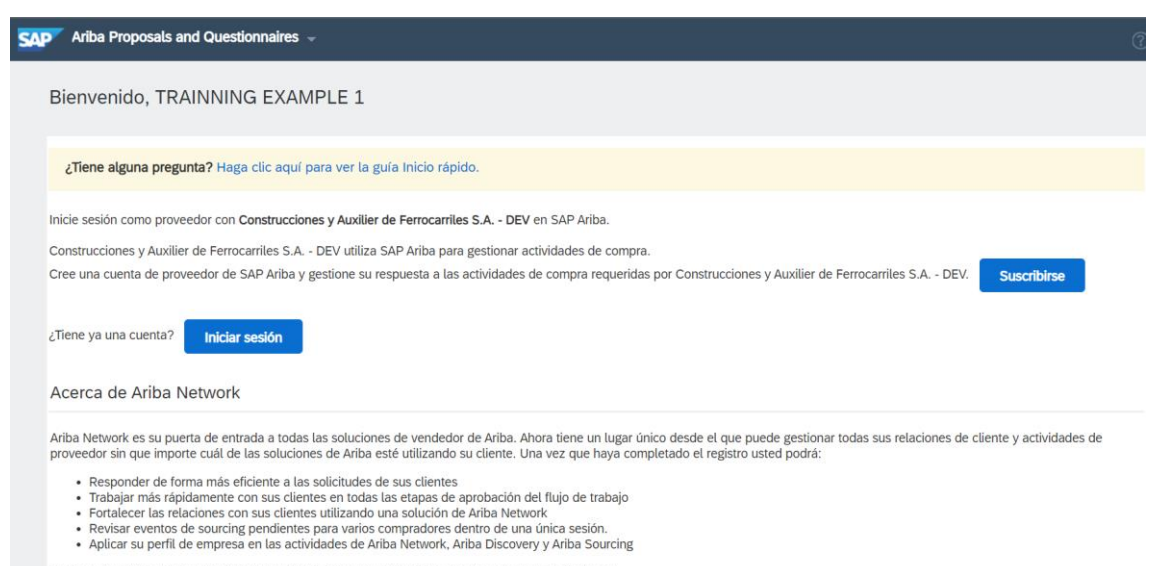

Realizar el cambio a Ariba Network le permitirá iniciar una sesión única desde la que puede gestionar:

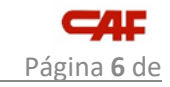

#### **1- SUSCRIBE**

Click on **Subscribe** if you do not have the supplier contact person account registered in Ariba Network:

| Crear una cuenta                                                         |                                                                                                    | Crear una cuenta y continuar Cancelar                                                                                        |
|--------------------------------------------------------------------------|----------------------------------------------------------------------------------------------------|----------------------------------------------------------------------------------------------------|
| Primero, cree una cuenta de prov                                         | eedor de SAP Ariba, después rellene los cuestionarios solicita                                                                                                    | ados por Construcciones y                                                                                                    |
| Auxilier de Ferrocarriles S.A DE                                         | V.                                                                                                    |                                                                                                    |
|                                                                          |                                                                                                    | * Indica un campo obligatorio                                                                                                |
| Nombre:*                                                                 | TRAINNING EXAMPLE 1                                                                                                    | Declaración de privacidad de SAP<br>Business Network                                                                         |
| Correo electrónico:*                                                     | cafsupplier@gmail.com                                                                                                    |                                                                                                    |
|                                                                          | Utilizar mi dirección de correo electrónico como nombre de usuario                                                                                                  |                                                                                                    |
| Nombre de usuario:*                                                      | test-cafsupplier@gmail.com                                                                                                    | Tiene que tener un formato de correo<br>electrónico (por ej. juan@empresa.com)<br>①                                          |
| Contraseña:*                                                             | Introduzca la contraseña                                                                                                    | Las contraseñas han de tener ocho<br>caracteres como mínimo, incluyendo letras<br>mayúsculas y minúsculas, digitos numéricos |
|                                                                          | Repita la contraseña                                                                                                    | y caracteres especiales. ①                                                                                                   |
| Idioma:                                                                  | Inglés                                                                                                    | El idioma utilizado cuando Ariba le envía<br>notificaciones configurables. Este es<br>diferente del valor                    |
| He leído y acepto las Condiciones d                                      | e uso                                                                                                    |                                                                                                    |
| Acepto que SAP Business Network h<br>Business Network y de la configurac | naga accesible parte de mi información (de la empresa) a otros usuarios y al p<br>ión de visibilidad del perfil aplicable. Consulte la Declaración de privacidad de | úblico en general según mi función dentro de SAP<br>e SAP Business Network para saber cómo procesamos                        |

The account of the contact person of the supplier must be created. Ariba requests to enter a **user ID** (<Nombre de usuario>) and a **password** (<Contraseña>).

Click on **<Crear una cuenta y continuar>**.

**Note1:** If it is the first contact person of the supplier that has been registered in the Ariba Network, there are also two more additional commercial questions related to the categories that the supplier delivers and related to the regions where the supplier makes business.

**Note2:** If it is not the first contact person of the supplier that has been registered in the Ariba Network, and approval Email will be sent to the primary contact person of the supplier. Example:

|   | A New User Account Requires Your Approval $\Sigma$ Recibidos ×                                                                                                    |                         |   | • | Ø |
|---|----------------------------------------------------------------------------------------------------|-------------------------|---|---|---|
| • | Ariba Commerce Cloud <ordersender-prod@ansmtp.ariba.com><br/>para mí ▼</ordersender-prod@ansmtp.ariba.com>                                                                                                    | 12:31 (hace 37 minutos) | ☆ | * | : |
|   |                                                                                                    |                         |   |   |   |
|   | A new user account, <u>test-cafsupplier1@gmail.com</u> , has been created for your organization and requires your approval. The new user account was created when your ANDER TEST 9 supplier account on Construcciones y Auxilier de Ferrocarriles S.A DEV registered on the Ariba Commerce Cloud. |                         |   |   |   |
|   | NEXT STEPS                                                                                                    |                         |   |   |   |
|   | To approve the new user account:                                                                                                    |                         |   |   |   |
|   | <ol> <li>Click <u>here</u> to access the Users page.</li> <li>In the Manage an Unapproved User section, click Approve</li> </ol>                                                                                                    |                         |   |   |   |
|   | Sincerely,<br>The SAP Ariba Team                                                                                                    |                         |   |   |   |

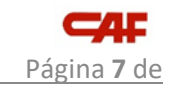

#### <u>2- LOG IN</u>

Click on <Iniciar Sesión> if supplier contact person is already registered in Ariba Network:

| SAP Ariba Proposals and Questionnaires $-$       |   |
|--------------------------------------------------|---|
|                                                  |   |
|                                                  |   |
| SAP Ariba 🤼                                      |   |
|                                                  |   |
| Inicio de sesión de proveedor                    |   |
|                                                  | 7 |
| Nombre de usuario                                |   |
| Contraceña                                       |   |
|                                                  |   |
| Inicio de sesión                                 |   |
| Ha olvidado el nombre de usuario o la contraseña |   |

You just need to enter you supplier contact person **user ID** (<Nombre de usuario>) and **password** (<Contraseña>)

Once the contact person of the supplier has logged in the supplier Ariba Network account, the "Supplier registration questionnaire" is displayed:

|                                      | Te                                    | st Site                         |                              |                                                                     |                                | Q                 | @           | •              | 0        | AO    |
|--------------------------------------|---------------------------------------|---------------------------------|------------------------------|---------------------------------------------------------------------|--------------------------------|-------------------|-------------|----------------|----------|-------|
| Acting as: TRAINNING EXAMPLE 1       |                                       |                                 |                              |                                                                     |                                |                   |             |                |          | Stop  |
| Download Tutorials<br>Update Profile | Welcome to the .<br>Ariba, Inc. admir | Ariba Spend<br>histers this sit | I Manageme<br>te in an effor | ent site. This site assists in ide<br>t to ensure market integrity. | ntifying world class suppliers | who are market le | aders in qu | uality, servio | e, and c | ost.  |
|                                      | Events                                |                                 |                              |                                                                     |                                |                   |             |                |          |       |
|                                      | Title                                 | ID                              | End Time                     | ţ                                                                   | Event Type                     | Particip          | oated       |                |          |       |
|                                      |                                       |                                 |                              |                                                                     | No items                       |                   |             |                |          |       |
|                                      | Risk Assessme                         | ents                            |                              |                                                                     |                                |                   |             |                |          |       |
|                                      | Title                                 | ID                              |                              | End Time ↓                                                          | Ev                             | vent Type         |             |                |          |       |
|                                      |                                       |                                 |                              |                                                                     | No items                       |                   |             |                |          |       |
|                                      | Registration Q                        | uestionna                       | aires                        |                                                                     |                                |                   |             |                |          |       |
|                                      | Title                                 |                                 |                              | ID                                                                  | End Time \$                    | Commodit          | y I         | Regions        | St       | atus  |
|                                      | <ul> <li>Status: Oper</li> </ul>      | ı <b>(1)</b>                    |                              |                                                                     |                                |                   |             |                |          |       |
|                                      | Supplier registration                 | on questionn                    | aire                         | Doc3350982969                                                       | 3/4/2022 9:16 AM               | (no value)        | (           | (no value)     | In       | vited |

By clicking on it the questionnaire is opened and the registration template must be completed by the contact person for the supplier:

| 14                                |                                                |                              |   |     |                         |            |
|-----------------------------------|------------------------------------------------|------------------------------|---|-----|-------------------------|------------|
|                                   | lest Site                                      |                              | Q | × = | <b>9</b> 0              | AO         |
| Acting as: TRAINNING EX           | AMPLE 1                                        |                              |   |     |                         | Stop       |
| Console                           | Doc3350982969 - Supplier registration of       | questionnaire                |   |     | ne remaining<br>days 22 | ::53:22    |
| Event Messages<br>Event Details   | All Content                                    |                              |   |     | r                       | <b>.</b> × |
| Response History<br>Response Team | Name †                                         |                              |   |     |                         |            |
|                                   | I General Information                          |                              |   |     |                         |            |
| ▼ Event Contents                  | 1.1 Company Name                               | * TRAINNING EXAMPLE 1        |   |     |                         |            |
| All Content                       | 1.2 Alternative Name                           |                              |   |     |                         |            |
| 1 General Information             | 1.3 Belonging to Company Group (if applicable) |                              |   |     |                         |            |
| General Contact                   | 1.4 Main Company Phone Number                  |                              |   |     |                         |            |
| Details                           | 1.5 Company Website                            |                              |   |     |                         | *          |
| 3 Business<br>Information         | (*) indicates a required field                 |                              |   |     |                         | •          |
| 4 Management<br>System Ce         | Submit Entire Response Save draft              | Compose Message Excel Import |   |     |                         |            |

## The five sections of the document must be completed:

| 1.6 Año de creación de la compañía                                                                    |                                                       |
|----------------------------------------------------------------------------------------------------|-------------------------------------------------------|
|                                                                                                    | Mostrar más                                           |
|                                                                                                    | Calle: STREET 1                                       |
|                                                                                                    |                                                       |
|                                                                                                    | Calle 2:                                              |
|                                                                                                    | Calle 3:                                              |
| 1.7 Dirección                                                                                         | Distrito:                                             |
|                                                                                                    | Código postal: 20002 (i) Ciudad: * DONOS              |
|                                                                                                    | País: España (ES)                                     |
| 1.8 TAX ID suggested by the buyer                                                                     | 78904512E                                             |
|                                                                                                    | *                                                     |
|                                                                                                    | País: España (ES) V                                   |
| 1.9 TAX ID indicated by the supplier                                                                  | Nombre fiscal TaxType Número de ide                   |
|                                                                                                    | Spain: VAT Registration Number Organization 78904512E |
|                                                                                                    | Spain: NIF Number Organization 78904512E              |
| 1.10 DUNS suggested by the buyer                                                                      | 123456789                                             |
| 1.11 <b>DUNS indicated by the supplier</b> ■<br>Referencias ✓                                         | * 123456789                                           |
| 1.12 Si así lo deseas, puedes adjuntar a<br>continuación la presentación corporativa de la<br>empresa | Adjuntar un archivo                                   |

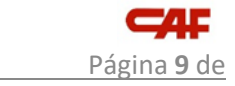

| 4 | л |
|---|---|
| т | 4 |

| ▼ 2 Datos generales de contacto                                                             |                          | ^ |
|---------------------------------------------------------------------------------------------|--------------------------|---|
| 2.1 Nombre de la principal persona de contacto                                              | ANDER                    |   |
| 2.2 Apellido de la principal persona de contacto                                            | OJANGUREN                |   |
| 2.3 Email de la principal persona de contacto                                               | anderojanguren@gmail.com |   |
| 2.4 Teléfono de la principal persona de contacto                                            | +34                      |   |
| 2.5 Persona de contacto (contabilidad)                                                      |                          |   |
| 2.6 Persona de contacto - Email (contabilidad)                                              |                          |   |
| 2.7 Persona de contacto (calidad)                                                           |                          |   |
| 2.8 Persona de contacto - Email (calidad)                                                   |                          |   |
| ▼ 3 Business Information                                                                    |                          | ^ |
| 3.1 Previous year's sales volume                                                            |                          |   |
| 3.2 Current year's sales volume                                                             |                          |   |
| 3.3 Sales volume forecast for next year                                                     |                          |   |
| 3.4 Total number of employees                                                               |                          |   |
| 3.5 Indicate the % of sales per industry (rolling stock, automation or others)              |                          |   |
| 3.6 Which is your experience as a supplier/manufacturer for the rail and automotive sector? |                          | ^ |
| 3.7<br>Geographical<br>Agregar Geographical Markets of Activity (1)<br>Activity             |                          |   |
| 3.8 Main Customers Agregar Main Customers (1)                                               |                          |   |
| 3.9 Main Suppliers Agregar Main Suppliers (0)                                               |                          |   |

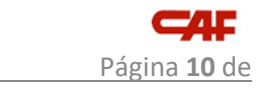

| 4 Certificados del s                                                           | istema de administración                                                                                                    |                                                                                                    |                                                                                                    |                                                                                       |  |
|--------------------------------------------------------------------------------|----------------------------------------------------------------------------------------------------|----------------------------------------------------------------------------------------------------|----------------------------------------------------------------------------------------------------|---------------------------------------------------------------------------------------|--|
| 4.1 Indicate your M<br>Certifications                                          | anagement System                                                                                                    | Quality Sys<br>Railway Ind<br>Rail Rolling<br>Rail Opera<br>ISO 14000<br>EMAS Cert<br>SA8000 Ce<br>ISO 20000<br>ISO 27001<br>OSHAS 18<br>ISO 22301 | stem Approval according to ISO 9001<br>dustry Quality Certificate (IRIS, RISAS, e<br>g Stock Builder( Alstom, Bombardier, Sie<br>tor Certificate (Deustch Bahn, Renfe, Sh<br>1 Certification - Environmental manager<br>ification - Eco management and Audit S<br>ertification - Social Accountability<br>-1 Certification - Service management S<br>Certification - Information Security Mar<br>001 Certification - Occupational Health<br>Certification - Business Continuity Man | etc.)<br>emens,<br>NCF, et<br>ment sy<br>Scheme<br>System<br>ageme<br>and Sa<br>ageme |  |
| 5 Productos - Mate                                                             | rias primas                                                                                                    |                                                                                                    |                                                                                                    |                                                                                       |  |
| 5.1 ¿Se asocia vue                                                             | stra empresa a la fabricación?                                                                                                    | * Sí                                                                                                    | $\checkmark$                                                                                                    |                                                                                       |  |
| 5.2 ¿Se asocia vue                                                             | stra empresa a la distribución?                                                                                                    | * Sí                                                                                                    | ~                                                                                                    |                                                                                       |  |
| 5.3 Is yours a Labo                                                            | ratory?                                                                                                    | * Sí                                                                                                    | $\sim$                                                                                                    |                                                                                       |  |
| 5.4 Materia prima c<br>suministrar                                             | ue vuestra empresa es capaz de                                                                                                    | (seleccion                                                                                                    | (seleccione un valor) [seleccionar]                                                                                                    |                                                                                       |  |
| 5.5 Si lo desea, pue<br>de la compañía                                         | ede adjuntar el catálogo de negocio                                                                                                    | Adjuntar u                                                                                                    | ın archivo                                                                                                    |                                                                                       |  |
| <b>5.6 Manufacturin</b>                                                        | g Process Data                                                                                                    |                                                                                                    |                                                                                                    |                                                                                       |  |
| ► 5.6.1 <b>Procesos</b>                                                        | especiales de fabricación                                                                                                    |                                                                                                    |                                                                                                    |                                                                                       |  |
| ► 5.6.2 <b>Procesos</b>                                                        | de producción                                                                                                    |                                                                                                    |                                                                                                    |                                                                                       |  |
| ► 5.6.3 Maintenan                                                              | ce Processes                                                                                                    |                                                                                                    |                                                                                                    |                                                                                       |  |
| ► 5.6.4 <b>Repair Pro</b>                                                      | ocesses                                                                                                    |                                                                                                    |                                                                                                    |                                                                                       |  |
|                                                                                | ▼ 5.7 Distribution Company Data                                                                                                    |                                                                                                    |                                                                                                    |                                                                                       |  |
| ontenido del evento                                                            | 5.7.1 Distribution<br>Company Data Agregar Distrib                                                                                                    | oution Company Data (0)                                                                                                    |                                                                                                    |                                                                                       |  |
| Todo el contenido                                                              | <ul> <li>5.8 Laboratory Data</li> </ul>                                                                                                    |                                                                                                    |                                                                                                    |                                                                                       |  |
| 1 Información general                                                          | 6 El manual adjunto detalla los requisito<br>sistema de gestión de la cadena de sumir                                                                                                    | s asociados al<br>nistro de CAF                                                                                                    |                                                                                                    |                                                                                       |  |
| 2 Datos generales de<br>c                                                      | <ul><li>Referencias V</li><li>7 I confirm that the provided information</li></ul>                                                                                                    | is accurate                                                                                                    | * Sí ~                                                                                                    |                                                                                       |  |
| 3 Business<br>Information                                                      | 8<br>CAF's Commitment with Data protection: In c<br>provisions of the applicable law currently in force rep<br>protection. CAE or the data representation of the second                                                                                                    | compliance with the<br>garding personal data                                                                                                    |                                                                                                    |                                                                                       |  |
| <ul> <li>4 Certificados del sis</li> <li>5 Productos -<br/>Materias</li> </ul> | projection, Cerr, as the data processor, guarantees the<br>privacy of the same. The purpose of the processing<br>provided by the Company is the internal manageme<br>of the CAF Group. A request to such data and relate<br>Articles 15 to 22 of Regulation (EU) 2016/679 can be<br>at the following address: protecciondedatos@cafne | The conindentiality and<br>of the personal data<br>ent of potential suppliers<br>ed rights set out in<br>formulated by e-mail,<br>t.               |                                                                                                    |                                                                                       |  |

Click the button to send the template.

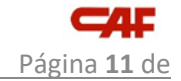

| Console                            | Doc3350982969 - Supplie                                                                                                    | er registration questionnaire           | D 29 days 22:36:48 |
|------------------------------------|----------------------------------------------------------------------------------------------------|-----------------------------------------|--------------------|
| Event Messages<br>Event Details    | All Content                                                                                                    |                                         | <b>≡</b>   ×       |
| Response History<br>Response Team  | Name 1                                                                                                    | ✓ Submit this response?                 |                    |
|                                    | 7 I confirm that the provided informatic<br>accurate                                                                                                    | Click OK to submit.                     | ^                  |
| <ul> <li>Event Contents</li> </ul> | 8<br>CAE's Commitment with Data protection. In                                                                                                    | Cancel                                  |                    |
| All Content                        | with the provisions of the applicable law currently<br>regarding personal data protection, CAF, as the d                                                                                                    |                                         |                    |
| 1 General Information              | processor, guarantees the confidentiality and priv-<br>same. The purpose of the processing of the person<br>provided by the Company is the internal managem                                                 | al data<br>ent of                       |                    |
| 2 General Contact<br>Details       | potential suppliers of the CAF Group. A request to :<br>and related rights set out in Articles 15 to 22 of Reg<br>(EU) 2016/679 can be formulated by e-mail, at the f<br>address: protectiondedstoc@caf net | such data<br>Justion<br>ollowing        |                    |
| 3 Business<br>Information          | (*) indicates a requi                                                                                                    | red field                               | •                  |
| 4 Management<br>System Ce          | Submit Entire Response                                                                                                    | Save draft Compose Message Excel Import |                    |
| 5 Products -<br>Commodities        |                                                                                                    |                                         |                    |

The supplier can see how the questionnaire is **<In Registration**> status.

| < <b>_4</b> F                        | Test Site                           |                                 |                                  |                                                            |                                         |                 |          | 偬        | -        | Ţ          | 0         | AO   |
|--------------------------------------|-------------------------------------|---------------------------------|----------------------------------|------------------------------------------------------------|-----------------------------------------|-----------------|----------|----------|----------|------------|-----------|------|
| Acting as: TRAINNING EXAMPLE 1       |                                     |                                 |                                  |                                                            |                                         |                 |          |          |          |            |           | Stop |
| Download Tutorials<br>Update Profile | Welcome to the<br>Ariba, Inc. admir | Ariba Spend<br>iisters this sit | l <b>Managem</b><br>e in an effo | ent site. This site assists<br>rt to ensure market integri | in identifying world class suppl<br>ty. | iers who are ma | arket le | aders ir | n qualit | y, service | e, and co | ost. |
|                                      | Events                              |                                 |                                  |                                                            |                                         |                 |          |          |          |            |           | m    |
|                                      | Title                               | ID                              | End Time                         | Ļ                                                          | Event Type                              |                 | Partici  | pated    |          |            |           |      |
|                                      |                                     |                                 |                                  |                                                            | No items                                |                 |          |          |          |            |           |      |
|                                      | Risk Assessme                       | ents                            |                                  |                                                            |                                         |                 |          |          |          |            |           |      |
|                                      | Title                               | ID                              |                                  | End Time ↓                                                 |                                         | Event Type      |          |          |          |            |           |      |
|                                      |                                     |                                 |                                  |                                                            | No items                                |                 |          |          |          |            |           |      |
|                                      | Registration Q                      | uestionna                       | aires                            |                                                            |                                         |                 |          |          |          |            |           |      |
|                                      | Title                               |                                 |                                  | ID                                                         | End Time ↓                              | Commodity       | y        | Regio    | ons      | Stat       | us        |      |
|                                      | <ul> <li>Status: Oper</li> </ul>    | 1 (1)                           |                                  |                                                            |                                         |                 |          |          |          |            |           |      |
|                                      | Supplier registration               | on questionna                   | aire                             | Doc3350982969                                              | 3/4/2022 9:16 AM                        | (no value)      |          | (no va   | alue)    | In R       | egistrati | on   |

The Supplier is now in "Pending Approval" status in CAF's Ariba realm:

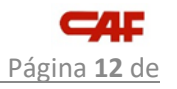

| <u>14</u> |                   |              |                    |                    |                                                                |        |
|-----------|-------------------|--------------|--------------------|--------------------|----------------------------------------------------------------|--------|
|           |                   |              | _                  | _                  | -                                                              |        |
|           | < 4               | ŧF           |                    | Test S             | Site                                                           |        |
|           | HOME              | SUPPLIEF     | R MANAGEMENT       | SUPPLIER RISK      | MOREV                                                          |        |
|           | Enter Suppl       | lier name or | ID                 |                    | Q                                                              |        |
|           | My Activitie      | es           |                    |                    |                                                                |        |
|           | 21<br>Supplier Re | equest       | 27<br>Registration | 16<br>Qualificatio | n                                                              |        |
| ъ         |                   |              |                    |                    |                                                                |        |
| edba      | Supplier na       | ame          |                    |                    | Status 🗸                                                       | Action |
| Ľ         | TRAINNI           | NG EXAMPL    | .E 1               |                    | Pending Approval<br>Next step by<br>Data Steward<br>0 days ago | View   |

Once the supplier is approved by the Data Steward the status changed to "**Registered**" in CAF's Ariba realm:

|                     | < <b></b>              |                    | Test Site           |        |        |
|---------------------|------------------------|--------------------|---------------------|--------|--------|
|                     | HOME SUPPLI            | ER MANAGEMENT      | SUPPLIER RISK       | /IORE∨ |        |
|                     | Enter Supplier name of | or ID              | Q                   |        |        |
|                     | My Activities          |                    | _                   |        |        |
|                     | 21<br>Supplier Request | 27<br>Registration | 16<br>Qualification |        |        |
| ck                  |                        |                    |                     |        |        |
| eedba               | Supplier name          |                    | Status              | 5 7    | Action |
| TRAINNING EXAMPLE 1 |                        |                    | Reg                 | View   |        |

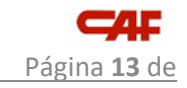

## The supplier can also see how the questionnaire is **<Registered>** status.

| < <b>CAF</b>                         | Test Site                                     |                                    |                             |                                                                            |                                 |              |          | ø        | ÷         | Ţ         | 0         | AO   |
|--------------------------------------|-----------------------------------------------|------------------------------------|-----------------------------|----------------------------------------------------------------------------|---------------------------------|--------------|----------|----------|-----------|-----------|-----------|------|
| Acting as: TRAINNING EXAMPLE 1       |                                               |                                    |                             |                                                                            |                                 |              |          |          |           |           |           | Stop |
| Download Tutorials<br>Update Profile | Welcome to the <b>A</b><br>Ariba, Inc. admini | <b>riba Speno</b><br>sters this si | d Managem<br>te in an effor | <b>ent</b> site. This site assists in ide<br>t to ensure market integrity. | entifying world class suppliers | s who are ma | rket lea | aders ir | n quality | /, servic | e, and co | ost. |
|                                      | Events                                        |                                    |                             |                                                                            |                                 |              |          |          |           |           |           |      |
|                                      | Title                                         | ID                                 | End Time                    | Ļ                                                                          | Event Type                      |              | Particip | ated     |           |           |           |      |
|                                      |                                               |                                    |                             |                                                                            | No items                        |              |          |          |           |           |           |      |
|                                      | Risk Assessme                                 | nts                                |                             |                                                                            |                                 |              |          |          |           |           |           |      |
|                                      | Title                                         | ID                                 |                             | End Time ↓                                                                 | E                               | Event Type   |          |          |           |           |           |      |
|                                      |                                               |                                    |                             |                                                                            | No items                        |              |          |          |           |           |           |      |
|                                      | Registration Qu                               | uestionn                           | aires                       |                                                                            |                                 |              |          |          |           |           |           | -    |
|                                      | Title                                         |                                    |                             | ID                                                                         | End Time ↓                      | Comm         | odity    | R        | egions    |           | Status    |      |
|                                      | <ul> <li>Status: Open</li> </ul>              | (1)                                |                             |                                                                            |                                 |              |          |          |           |           |           |      |
|                                      | Supplier registration                         | n questionn                        | aire                        | Doc3350982969                                                              | 2/2/2023 10:54 AM               | (no val      | ue)      | (r       | no value  | e)        | Register  | red  |

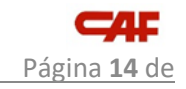

## **Version control**

| Version | Date       | Author | Version history          |
|---------|------------|--------|--------------------------|
| 1.00    | 02/02/2022 | CAF IT | Creation of the document |
|         |            |        |                          |
|         |            |        |                          |
|         |            |        |                          |
|         |            |        |                          |
|         |            |        |                          |